## 複製到 Mac 電腦

用以下方法將摩複製到 Mac 電腦。

1 連接 USB 訊號線及 AC 交流電電源供應器。

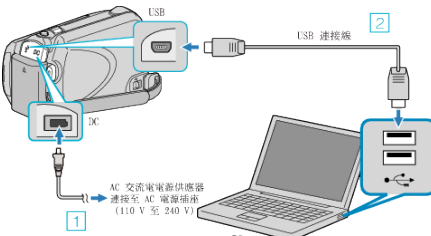

- ① 請將 AC 交流電電源供應器連接至本裝置。
- ② 以隨附的 USB 訊號線進行連接。
- 隨附軟體不為此過程所需。
- **2** 打開 LCD 螢幕。

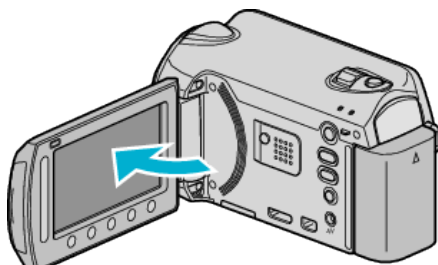

- USB 選單 將會出現。
- 3 選擇"在電腦上播放"並觸碰 🐵。

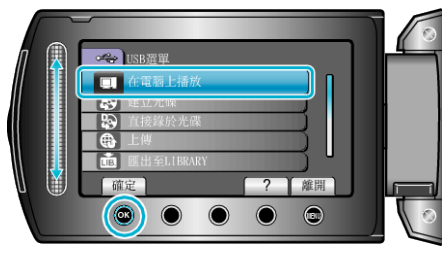

- 其後操作將於 PC 上執行。
- 4 按一下桌面上的 EVERIO\_HDD 或 EVERIO\_SD。
- 這樣會打開資料夾。
- 5 按一下以欄顯示的圖示。

以欄顯示的圖示

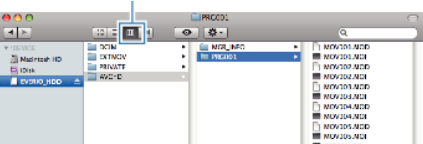

- 搜尋含有想要了你的資料來。
- 6 將 深複製到 PC 的任何資料夾內(桌面等)。

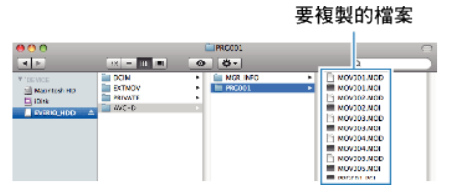

- 小心:--
- 在電腦內將資料夾或了案刪除/移動/為其更改名稱後,就不能再於本裝置內播放。
- 複製到 Mac 電腦的 MTS 像不能被輸入到 iMovie 中。
  若要使用 iMovie 中的 MTS 像,使用 iMovie 輸入該像。

## 註:-

- 以支援 MTS/JPEG 了你的軟體為了了上海戰。
- 中斷本裝置與電腦的連接時,將桌面上的 EVERIO\_HDD 或 EVERIO\_SD 拖曳到垃圾箱內。

## iMovie 及 iPhoto

您可以透過 Apple 的 's iMovie'08、'09(影片)或 iPhoto(相片)軟體,將 本裝置的逐輪入電腦。

若想確認系統需求,請在 Apple 選單中選擇 "About This Mac"。您可以在此 核實操作系統版本、處理器及記憶體大小。

- 有關 iMovie 或 iPhoto 的最新資訊, 請 圈 Apple 網站。
- 有關 iMovie 或 iPhoto 的用法詳情,請參照軟體的說明了。
- 各項操作不保證能在所有電腦環境中正常使用。